## Production Process Automation System

#### References

Internet References

- UML & Design Patterns •
  - http://atlas.kennesaw.edu/~dbraun/csis4650/A&D/UML\_tutorial/class.htm
  - http://www.vtc.com/products/UML\_tutorials.htm
- RS232 Communication and VB.Net Help
  - http://www.codeproject.com/
  - http://cboard.cprogramming.com/networking-device-communication/137503-rs232serial-communication-help.html
  - http://www.boxesandarrows.com/view/six\_tips\_for\_improving\_your\_design\_docume ntation
  - http://extremeelectronics.co.in/avr-tutorials/rs232-communication-the-basics/
- **Crystal Reports** 
  - https://www.blackbaud.com/files/support/guides/ crystal/crystal\_tutorial.pdf
  - http://www.homeandlearn.co.uk

## Appendix

- Working Instruction -- Production Process Automation System 1.
- 2. System Design
- 3. Calculations and Algorithms

-----

### **CHAPTER 9**

9.1 Appendix 01

**Working Instruction** 

**Production Process Automation System** 

1. Starting the Calibration Automation System.

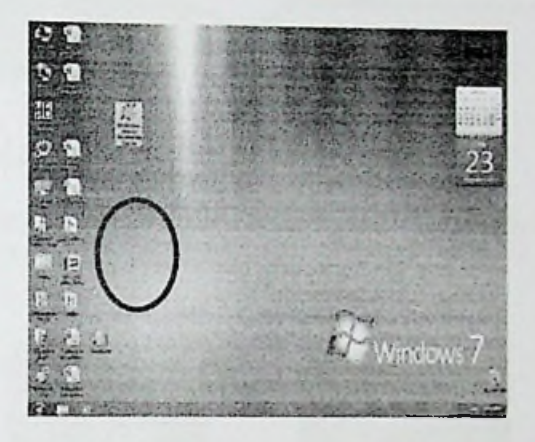

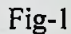

1.1) Double Click on the Production process automation System Icon. (Fig-1) Login screen will appear as follows (fig-2)

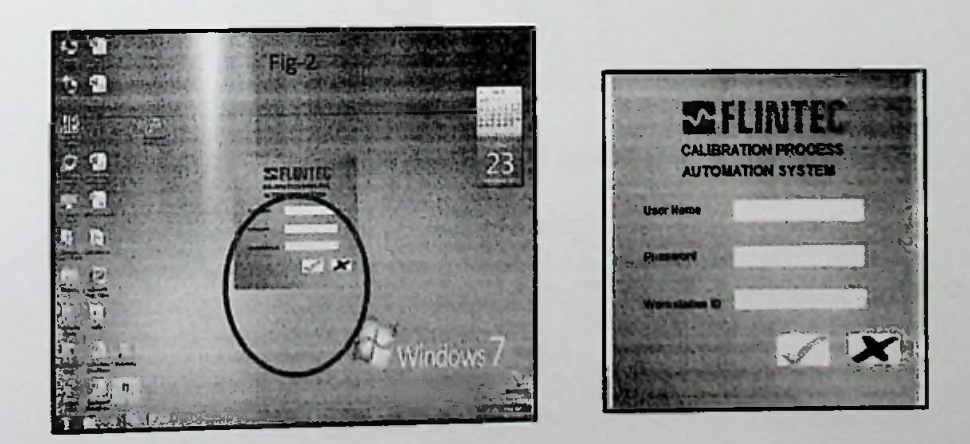

Note: If network connection is not available, User unable to get login window.in this case massage box will appear as follows (fig-2.1)

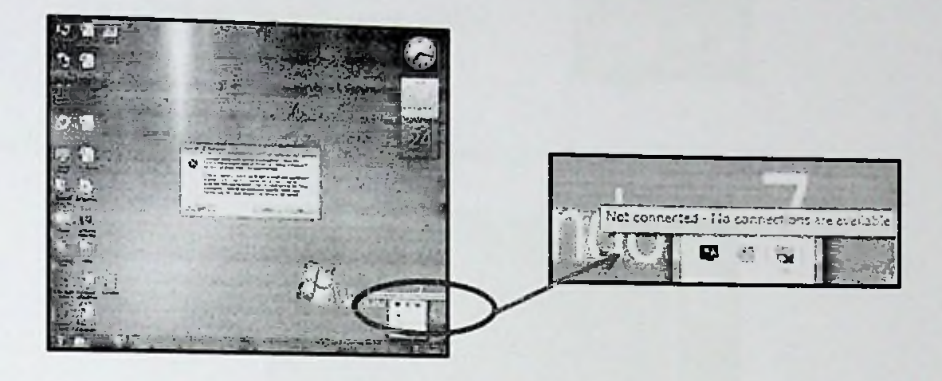

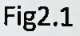

1.2) User must enter own user name & password .Then press ENTER key on the key board. Workstation ID will enabled. (Fig-3)

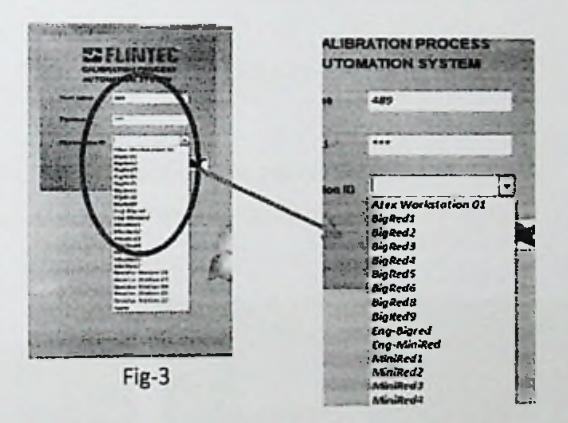

- 1.3) Select the correct Workstation ID from dropdown List.
  - 1.3.1) How to select the correct work station BIG RED - (5KN-50KN), (1Klb-5Klb) or (500Kg-2000Kg) Ex: When we have a SLB-2.5Klb-BH Load cell, we can Test it with BIGRED Machine.

MINI RED – (1KN-5KN), (2001b – 1Klb) or (20Kg-500Kg) Ex: When we have a SB6-2Kn Load cell, we can Test it with MINIRED Machine.

# MORE HOUSE - (7.5t - 300t), (250Kn-900Kn)

## 1.4) Click on the right mark button.

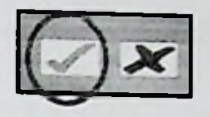

Production Process Automation System will appear as follows. (Fig-4)

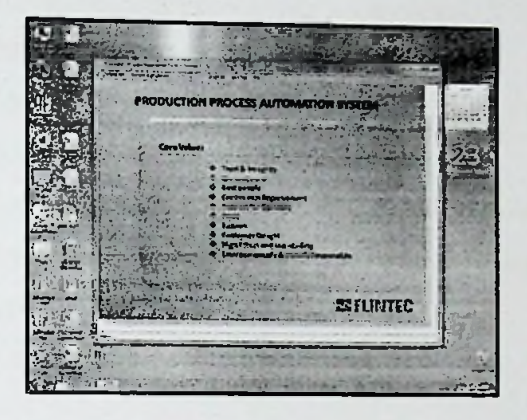

(Fig-4)

- 1.5) Click Calibration menu on the menu bar.
- 1.6) Select required test from the menu. (Fig-5)

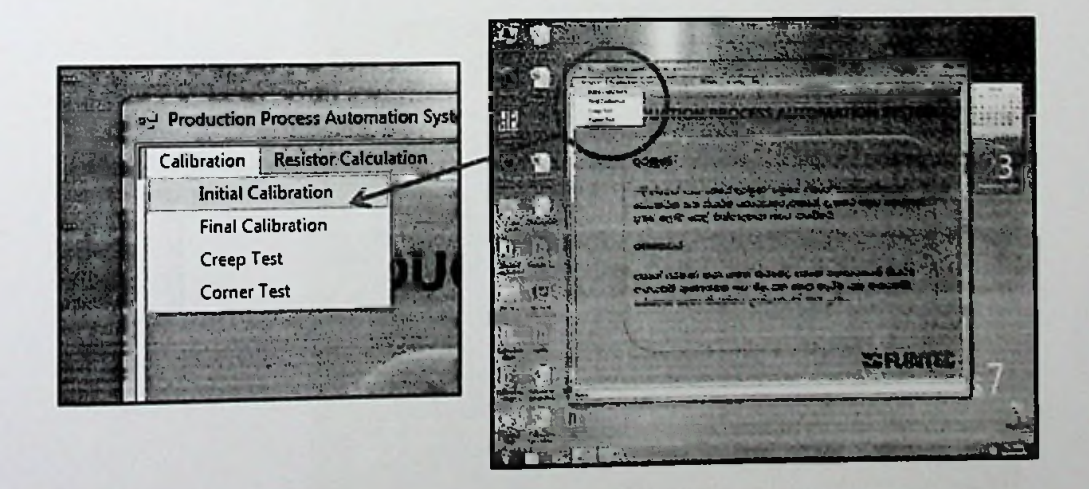

(Fig-5)

1.7) User must have other accessories for the test.

Ex: Proper Fixtures, Test Cable, Torque Drive, Load button etc..

1.7.1) Place the fixture on the work station.

1.7.2) Place the load cell at the correct position.

1.7.3) Insert correct bolts through the bolt holes.

1.7.4) Adjust the torque drive value as specified. (User can follow the TS (Technical Specifications) documents)

1.7.5) Torque the bolt one by one and torque again a firstly torqued bolt.

1.7.8) Connect test cable to the junction box.

Note: Test cable length & gage (A.W.G.) must same as customer requirement. Because the load cell readings will change in those criteria (OHMS law).

1.7.9) Connect Load cell to the test cable.

#### 2. Initial Calibration.

2.1) Select Initial Calibration from the menu.

Initial Calibration Window will appear as follows (Fig-6) Work station & Operate name will fill automatically.

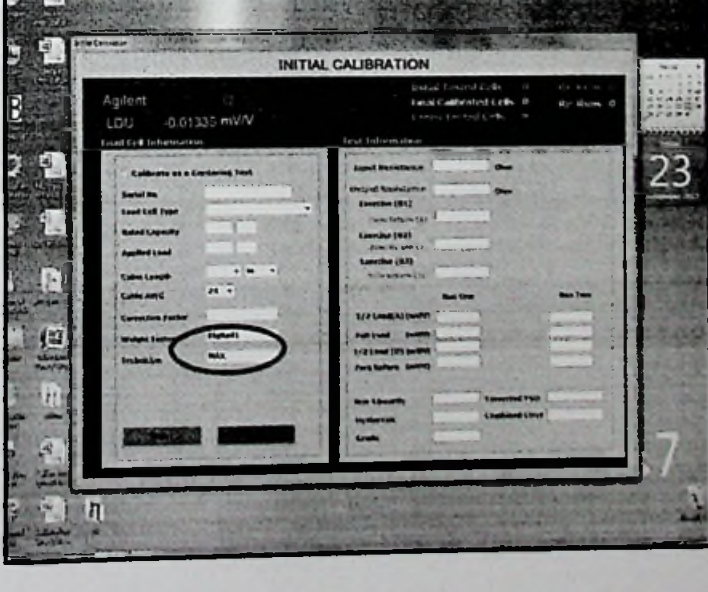

Fig-6

2.2) Enter Tested Cell serial number to the text box & press Enter Key on the key board.(Fig-7)

| Agilent Action Agilent                                                                                                    |                                                                                                    |  |  |  |
|----------------------------------------------------------------------------------------------------|----------------------------------------------------------------------------------------------------|--|--|--|
|                                                                                                    | Final Calify and Cells 0 Re Runs 0                                                                                                    |  |  |  |
| Load Celt Information                                                                                                    | Crep Institution                                                                                                    |  |  |  |
| Calibrate as a Containe Las                                                                                                    |                                                                                                    |  |  |  |
| Serial No 10219764                                                                                                    | Out and Annial and a                                                                                                    |  |  |  |
| Load Cell Type                                                                                                    | - Eventies (01)                                                                                                    |  |  |  |
| Rated Capacity                                                                                                    | the forming                                                                                                    |  |  |  |
| Applied Load                                                                                                    | dreader and and (a)                                                                                                    |  |  |  |
| Catle Length                                                                                                    | Enviruse (03)                                                                                                    |  |  |  |
| Cable AWG . 24 -                                                                                                    | Res Cast Res Lorp                                                                                                    |  |  |  |
| Correction Lector                                                                                                    | 1/2 Lund(A) (mVA)                                                                                                    |  |  |  |
| Weight Tester                                                                                                    | ful Lond (miny)                                                                                                    |  |  |  |
| I Classian                                                                                                    | Zara Batum (nilly)                                                                                                    |  |  |  |
| the station is                                                                                                    |                                                                                                    |  |  |  |
|                                                                                                    | Hos Luverity Corrected (SO<br>Hystoresis Conduced from                                                                                                    |  |  |  |
|                                                                                                    | Grede                                                                                                    |  |  |  |
| and a second second sec                                                                                                    | and " the second second and the second second                                                                                                    |  |  |  |
| 1                                                                                                    | Fig-7                                                                                                    |  |  |  |
| Transformer Contraction                                                                                                    | Fig-7                                                                                                    |  |  |  |
| In Contract of Contract of Con                                                                                                    | Fig-7<br>NITIAL CALIBRATION<br>About Textel(Text) 10 Min Hans 11<br>Inal Calibrated Cethy 0 Min Hans 11<br>Univer parated Cethy 0 Min Hans 11<br>Univer parated Cethy 0 Min Hans 11                                                                                                    |  |  |  |
| Ter Govern<br>Agilent<br>LDU -0.01335 mV/V<br>Laad GP Inhonustion                                                                                                    | Fig-7 NITIAL CALIBRATION And Determined Caloration and the factor of the factor of the |  |  |  |
| Agilent<br>LDU -0.01335 pW/W<br>(od Cel folomostion<br>Collection Sciences from<br>Lower and Collection Sciences and Lower and Lower                                                                                                    | Fig-7                                                                                                    |  |  |  |
| Agilent<br>LDU -0.01385 mV/V<br>Kost Celtoreation                                                                                                    | Fig-7                                                                                                    |  |  |  |
| Agilent<br>LDU -0.0 (1385 mV/V<br>cod Cel Fohrmation<br>Cod Cel Fohrmation<br>Cod Cel Tohrmation<br>Cod Cel Tohrmation<br>Cel Cel Tohrmation<br>Cel Cel Cel Cel Cel Cel Cel Cel Cel Cel<br>Cel Cel Cel Cel Cel Cel Cel Cel Cel Cel                                                                                                    | Fig-7                                                                                                    |  |  |  |
| Agilent<br>LDU -0.01385 mV/V<br>Cod Cel Tolmastur<br>Cod Cel Tolmastur<br>Cod                                                                                                    | Fig-7                                                                                                    |  |  |  |
| Agilent<br>LU -0.01355 mVV<br>Cod Cal Information<br>Cod Cal Information<br>Calle Long<br>Calle Long<br>Ca | Fig-7                                                                                                    |  |  |  |
| The Cash of the Second Second                                                                                                    | Fig-7                                                                                                    |  |  |  |
| The Cash of the Second Second                                                                                                    | Fig-7                                                                                                    |  |  |  |
| The Case of the Case of the Ca                                                                                                    | Fig-7                                                                                                    |  |  |  |
| The Cover<br>Agricent<br>Du - 0.01335 ph/V<br>Cod CP Information<br>Code CP Information<br>Code CP In                                                                                                    | Fig-7                                                                                                    |  |  |  |
| Tree Control<br>Agilent<br>DU - 0.01338 pAVV<br>tool CP followistion<br>Called CP followistion<br>Called CP followistion<br>CALLed CP followistion<br>CALLed CP followistion<br>CALLed CP followistion<br>CALLed CP followistion<br>CALLed CP followistion<br>CALLed CP followistion<br>CALLed CP followistion<br>CALLed CP followistion<br>CALLed CP followistion<br>CALLed CP followistion<br>CALLed CP followistion<br>CALLed CP followistion<br>CALLed CP followistion<br>CALLed CP foll                                                                                                    | Fig-7                                                                                                    |  |  |  |
| The Control<br>Agricent<br>Loui - O 01338 mVVV<br>Cod Cell Information<br>Code Cell Information<br>Code Cell Information<br>Cell Information<br>Code Cell Information<br>Cell Information<br>Cell Informa                                                                                                    | Fig-7                                                                                                    |  |  |  |
| Agricent<br>LDU - 0.01335 pV/V<br>Cod Col Polenciation<br>Code Col Polenciation<br>Code Code Col Polenciation<br>Code Code Code Code Code Code Code Code                                                                                                    | Fig-7                                                                                                    |  |  |  |

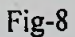

Msc in Information Technology, Faculty of Information Technology - University of Moratuwa

80

2.3) Then some load cell information will fill automatically.

2.3.1) Load Cell Type - It will get from the SQL Data base.

Ex: BK2-100Kg-TU

Load Cell Family Capacity Loading Introduction

2.3.2) Rated Capacity -It will get from the system. User can check it with load cell type.

Ex: When user have a SB14 - 5Klb-BH Load cell, It's Rated capacity is 5Klb.

2.3.3) Applied Load -It will get from the system. User can check it with the following

Calculations.

1KN = 1000N:

1Kg = 9.80665N: 11b = 4.44822166N

Ex: When user have a SLB-5Klb-BH Load cell

- Rated load = 5Klb
   5Klb Means 5000lb
- 11b = 4.44822166 N
- 5000lb =4.442822166 x 5000

= 22241.1083 N

- = 22241.1083 / 1000 (Convert to the KN)
- =22.241 KN

So user can test this cell with 20Kn weight stack.

2.3.4) Cable Length- User must select this value manually. And select the cable length measured unit "m" for Meter or "ft" for Feet. (This value is a test cable (see 1.7.8) length.)

2.3.5) Cable AWG - User must select this value manually.

Production Process Automation System

2.3.6) Correction Factor – It will calculate automatically.

Ex: as previous example (2.3.3)

5Klb = 2241.1083 N but user have 20000 N weight stack.

- Rated Load = 5Klb
- 5Klb = 22241.1083N
- Applied Load=20000N
- Correction Factor = 22241.1083 / 20000 = <u>1.112055415</u>

2.3.7) Weight Tester -User selected work station ID at starting.

2.3.8) Technician - It will fill automatically as login user name &

Password.

2.4) Click on the "START" button. Then program will go to automatically

mode

| Input Resistance   |         | Ohm            | 1000                                     |
|--------------------|---------|----------------|------------------------------------------|
| Output Resistance  |         | Ohm            | 2000                                     |
| Exercise (OL)      |         |                |                                          |
| Yora Helses [1]    | L       | Nov-ning       | Contractor (                             |
| Exercise (02)      |         | -216-33        |                                          |
| Fero Return (2)    |         | 102000         |                                          |
| Erenose (US)       |         | -n<br>1        | States -                                 |
| ante della felt    |         | -              |                                          |
|                    | Run One |                | Run Two                                  |
| 1/2 Load(A) (mVM)  |         |                |                                          |
| Full Load (mV/V)   | []      |                |                                          |
| 1/2 Lond (D) (mVN) | []      |                |                                          |
| Zero Retura (mV/V) |         |                |                                          |
| the state          |         |                | 2000 C C C C C C C C C C C C C C C C C C |
| Non-Linearity      |         | Corrected FSO  |                                          |
| thestered          | ]       | Combined Error | []                                       |
| NYSLETENS (        |         |                | A CALMER S                               |
| Grede              |         |                | Section 117                              |

2.4.1) Input Resistance- Control box will switch (via USB) the relays to the Load cell input lines and Agilent will ready to measure the resistance then measured readings will send to the PC from Agilent via RS 232.

Note: If input resistance is not in acceptable range message box will appear and break the program.

2.4.2) Output Resistance -Relays will connect the load cell Output lines and get readings as above method.

2.4.3) Exercise (01)/(02) - Wish to get the warm-up& check the zero returns before testing the load cell.

\* LDU ready to measure mV/V readings.

\* Send command to the power relays.(rated load will apply to the tested cell)

\*Measured reading will display on the PC.

\* After applying the full load send command to the relay for removing the load.

\* When load is completely removed, the timer will start to 15 seconds wait period.

\* After15 seconds system will get the Zero return reading.

\* Then start another exercise as above method.

Note: If exercise02 zero return is out of spec system will check again the zero return as Exercise 03, at the third exercise zero \_return is out of spec tested cell will reject as High Zero Return.

2.4.4) Multi Point Test-Wish to check the performance (Non Linearity / Hysteresis) of the load cell.

- Applying the half load of the applied load
- \* 15 Seconds waiting for stable the measured readings.
- \* Get the mV/V value as ascending reading.

\*Applying the second half of the load (Full Load).

- \* 15 Seconds waiting for stable the measured readings.
- \* Get the mV/V value as Full Load Reading (Full Scale Output) (FSO).
- \* Removing the second half of the load.
- \* 15 Seconds waiting for stable the measured readings.
- \* Get the mV/V value as <u>Descending</u> reading.

\*Removing the all applied load.

\* 15 Seconds waiting for stable the measured readings.

\*Get the zero Return reading as Multipoint Zero?

Note: If the Non Linearity, Hysteresis or Multi Point zero are not in the acceptable range system will start another multi\_point test as Run Two.

2.4.5) Non-Linearity-The maximum deviation from a straight line (Ideal LC) drawn between the zero output and

The full scale output.

2.4.6) Hysteresis – The different between the readings of the increasing (Ascending) and decreasing (Descending) load at the same load.

2.4.7) Grade-Grade is selected according to the performance of the Load Cell.

Ex: If N/L & Hysteresis are below than ±0.040 & greater than ±0.020 Grade is "GP"

2.4.8) Corrected FSO- Full scale output at the actual load.

#### Raw F.S.O. XCorrection Factor

Ex: Full Load Reading - 2.75611

Correction Factor - 0.980665

2.75611 x 0.980665 = <u>2.70282</u>

2.4.9) Combined Error- Themaximumerror from the straight line drawn between zero and full Scale from the increasing and decreasing loads.

\*\*\*\*\*\* After initial calibration test all tested data will save in the data base

#### 3. Fixing Resistors.

3.1) Starting the resistor calculating program at resistor taking work station as following method.

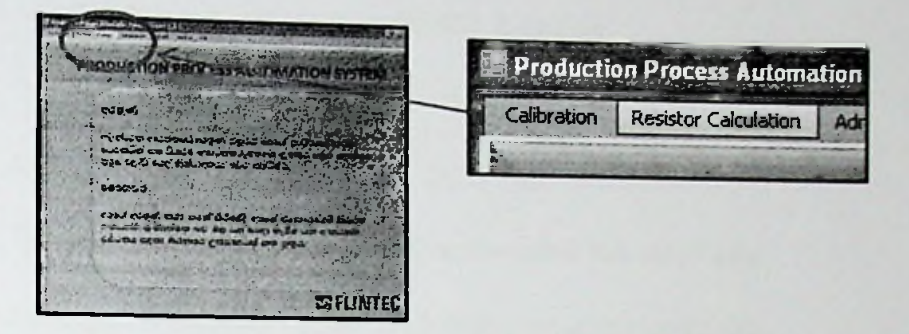

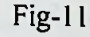

|                                                                    |                                                  | Resistor C                                     | Calculation                                                                  | An and the         |
|--------------------------------------------------------------------|--------------------------------------------------|------------------------------------------------|------------------------------------------------------------------------------|--------------------|
| Operator                                                           | 1                                                |                                                | Date                                                                         | sau 1              |
| and call Detail                                                    | 10                                               |                                                |                                                                              |                    |
| Serial No                                                          | 1                                                |                                                | Output Resistence                                                            | cha                |
| Cell Type                                                          | (                                                |                                                | Cable Length                                                                 | 31.37              |
| Rated Load                                                         |                                                  | 1                                              | Cable Length (it)                                                            | The second         |
| Applied Load                                                       | [                                                | 1                                              | Cable AWG                                                                    |                    |
|                                                                    |                                                  |                                                |                                                                              |                    |
| Full Scale Outp                                                    | put į                                            | m*/v                                           | Calibrated Output                                                            | m«/                |
| Full Scale Outp<br>ristor Informa<br>Suggasted '<br>Cr             | out (<br>stron<br>Value M<br>ohms                | mv/V<br>esured Valua<br>oluns                  | Calibrated Output<br>Predicted values<br>Output Voltage                      | mej<br>mej         |
| Full Scale Outp<br>rictor Informo<br>Suggasted<br>Cr<br>Cw         | oue (<br>Atron<br>Value M<br>ohms<br>ohms        | mv/V<br>esured Valua<br>oluna<br>ohms          | Calibrated Output<br>Predicted values<br>Output Voltage                      | mvf<br>mvA         |
| Full Scale Outp<br>Full Scale Outp<br>Suggasted<br>Cr<br>Cw<br>Cws | shon<br>Value M<br>ohms<br>ohms<br>ohms          | rav/V<br>esured Valua<br>oluns<br>ohms         | Calibrated Output<br>Predicted values<br>Output Voltage<br>Output Resistence | mv/<br>mv/v<br>ohm |
| ristor Informs<br>Suggasted<br>Cr<br>Cw<br>Cws<br>Cp               | stron<br>Value M<br>ohms<br>ohms<br>ohms<br>bhms | rav/V<br>esured Valua<br>ohms<br>ohms<br>kohms | Calibrated Output<br>Predicted values<br>Output Voltage<br>Output Resistence | mv/<br>mvA<br>ohm  |

Fig-12

86

3.1.1) Operator- Operate name of the current login user.

3.1.2) Date - Current date and time.

- 3.1.3) Serial Number Enter Serial number of the initial test completed load Cell.
  - 3.1.4) Cell Type -It will get from the SQL Data base.
- 3.1.5) Rated Load It will get from the system.
- 3.1.6) Applied Load It will get from the system.
- 3.1.7) Full Scale Output It will get from the initial test saved data.
- 3.1.8) Output Resistance It will get from the initial test saved data.
- 3.1.9) Cable length –length of cable at initial calibration test (It will get from Initial test saved data)
- 3.1.10) Cable length (ft) Cable length value will convert to the Feet Automatically.
- 3.1.11) Cable AWG Value of the test cable AWG (It will get from Initial Test saved data)
- 3.1.12) Calibrated Output The electrical signal produced when the full Load is applied to the cell.

3.2) then press Enter Key.

|                                                                                                    |                                                    |                                                                                                    | and its local of the same of the American | 2              |
|----------------------------------------------------------------------------------------------------|----------------------------------------------------|----------------------------------------------------------------------------------------------------|-------------------------------------------|----------------|
| NOTICE INC.                                                                                                    | -                                                  | Resistor (                                                                                                    | Calculation                               |                |
|                                                                                                    |                                                    |                                                                                                    | The Supervise whet here the               | and the second |
| Opera                                                                                                    | tor In                                             |                                                                                                    | Date                                      |                |
| Load celt D                                                                                                    | etaila                                             |                                                                                                    |                                           | 1-11           |
| encience                                                                                                    | 1027206                                            |                                                                                                    |                                           | 2              |
| senal no                                                                                                    |                                                    |                                                                                                    | Output Resistance                         | chims          |
| Cell Type                                                                                                    |                                                    | 104                                                                                                    | Cable Length                              | Baller Dis     |
| Rated Loa                                                                                                    | d . [].                                            |                                                                                                    | Cable Length (h)                          | 10.10          |
| Applied Lo                                                                                                    | ad (Distances)                                     | CONTRACTOR OF THE OWNER                                                                                                    | and a start                               |                |
| D. S. Carlo                                                                                                    | (defended)                                         |                                                                                                    | and and hims                              |                |
| Pull Scale                                                                                                    | i)                                                 | Please set a resistor to m                                                                                                    | albrated Output 2                         | mw/v           |
| Sec. 2                                                                                                    | v                                                  |                                                                                                    |                                           |                |
|                                                                                                    |                                                    | I gx I                                                                                                    | The second second                         | 13 2 1 1 1     |
|                                                                                                    | mation                                             |                                                                                                    |                                           |                |
| Manister Info                                                                                                    | ind Makes 14                                       | sund Value                                                                                                    | Predicted value                           | 1              |
| Suggas                                                                                                    | ING ACTES ME                                       | and the second second se |                                           |                |
| Cr 36                                                                                                    | 5 ohms                                             | ehms                                                                                                    |                                           |                |
| Suggas<br>Cr 36                                                                                                    | 5 ehms                                             | ehms                                                                                                    | Output Vokage                             | meN            |
| Grand Grand | 5 ehens<br>eliens                                  | ehms<br>ehms                                                                                                    | Output Voltage                            | m-/V           |
| C Suggos<br>Cr 36<br>Cw<br>Cws                                                                                                    | i,5 ehms<br>ehms<br>ehms                           | ehms<br>whms                                                                                                    | Output Vokage                             | me/V           |
| Suggos<br>Cr 36<br>Cw<br>Cws                                                                                                    | 5 ehms<br>ohms<br>ohms                             | etans<br>etans                                                                                                    | Output Voltage                            | m+,V<br>atims  |
| Suggas<br>Cr 36<br>Cw<br>Cws<br>Cp                                                                                                    | ista value dei<br>ista ohinis<br>ohinis<br>kolunis | elans<br>elans<br>kolme                                                                                                    | Output Vokage                             | m+/V<br>atims  |

Fig-13

First resistor (CR) will suggest and "Please set a resistor to measure" message box will appear. User must get the resistor from the bin ,connect to the Agilent test leads and press enter or click "OK" on the

Message box. Then measured resistor value will get and calculate another resistor as this method.

Note: Five resistors (CR, CW, CWS, CP, CPP) must get as above method

After getting the fifth resistor (CPP) system will calculate the "Output voltage" & "Output Resistance" as predicted value.

And "Record Saved Successfully" message box will appear as follows.

| -         |                 | -                              |                          | Ke               | sistor C       | alculation                                            | "OPTIMI        |
|-----------|-----------------|--------------------------------|--------------------------|------------------|----------------|-------------------------------------------------------|----------------|
|           | 05              | neratur                        | in.                      |                  | 1              | Data                                                  |                |
| Lo        | ad se           | IT Detail                      | •                        |                  |                |                                                       |                |
|           | arial           | Na                             | 1027                     | 2117             |                | Output Resistance                                     | stras          |
| •         | ell Ty          | pe                             | - 10                     | Pois de          | 1              | Cable Length                                          |                |
|           | ated            | Load                           | 6                        | 111              |                | Cable Length (h)                                      |                |
| 4         | ople            | d Load                         | 5                        | 51               |                | (Presidential and and and and and and and and and and | 2.44           |
| F         | ull Sc          | ale Outs                       | A 12                     | 1916 )           | m-/v           | prover characteristic contraction of                  | make           |
| 6         |                 |                                |                          |                  |                | Annesant seconds                                      |                |
|           |                 |                                | Sec.                     | 2013             | 4.76           | <u> a</u>                                             |                |
|           |                 | Informe                        | tion                     |                  |                |                                                       | aller.         |
| Rei       | <b>Heler</b>    |                                |                          | Manual           | Malua          | Predicted value                                       |                |
| Rei       | Sug             | gested                         | Actine                   | wearing          | YMAN           |                                                       |                |
| Rei       | Sug             | gested<br>61.9                 | elima                    | 61.901           | olums          |                                                       |                |
| Rei       | Sug<br>Ce<br>Cw | 61.9<br>61.9                   | eluma<br>eluma           | 61.901<br>63.132 | shims          | Cutput Votage                                         |                |
| ner · · · | Sug<br>Ca<br>Cw | gested<br>61.9<br>61.9<br>1.87 | ohma<br>ohma<br>Kolmis   | 61.901<br>63.132 | ohans<br>olans | Output, Voitage                                       | mer/W          |
| Rei       | Sug<br>Cr<br>Cw | gested<br>61.9<br>61.9<br>1.87 | elims<br>ohimo<br>Kelmis | 61.901<br>63.132 | olans          | Output Votage<br>Output Resistence                    | sur/v<br>chres |

Fig-14

\*\*\*\*\*\*\*\* User must mount these resistors at correct positions on the relevant load cell PCB (Printed Circuit Board)\*\*\*\*\*\*\*\*

#### 4. Final Calibration.

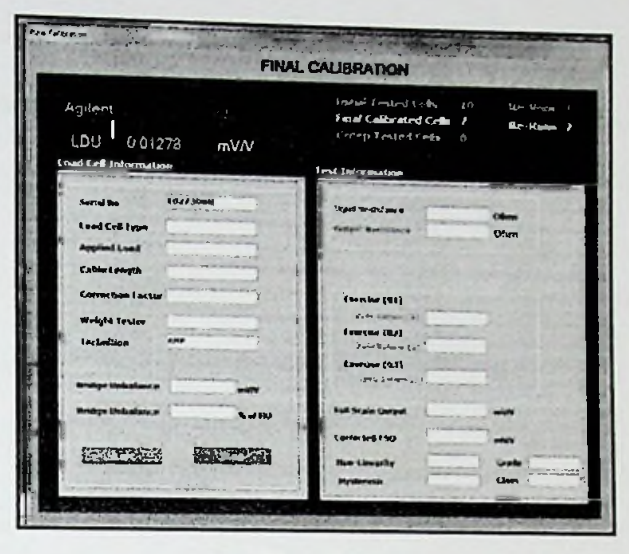

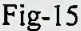

4.1) Click on the calibration in menu bar and select "Final Calibration" from the dropdown list.

4.1.1) Serial Number - Enter serial number of the resistor mounted load cell.

4.1.2) Load Cell Type - It will get from the data base (as initial calibration test).

- 4.1.3) Applied Load See (2.3.3)
- 4.1.4) Cable Length It will get from the initial calibration saved data.
- 4.1.5) Correction Factor See (2.3.6)
- 4.1.6) Weight Tester See (2.3.7)
- 4.1.7) Technician See (2.3.8)
- 4.2) Click on the "START" button. Then program will go to automatically mode.
- 4.2.1) Input Resistance System will get the input resistance (see 2.4.1)
- 4.2.2) Output Resistance System will get the output resistance (see 2.4.2)

4.2.3) Exercise (01) /(02)- Wish to get the warm-up& check the zero returns again before testing The load cell

Note: If exercise02 zero return is out of spec system will check again the zero return as Exercise 03, at the third exercise zero return is out of spec tested cell will reject as High Zero Return. (See 2.4.3)

4.2.4) Full Scale Output - System will apply full load to the load cell and get the mV/V

Readings at 15 seconds

4.2.5) Corrected F.S.O - Full scale output at the actual load.(see 2.4.8)

4.2.6) Non-Linearity - It will get from the saved initial test data (see 2.4.5)

4.2.7) Hysteresis - It will get from the saved initial test data (see 2.4.6)

4.2.8) Grade - It will get from the saved initial test data (see 2.4.7)

4.2.9) Class - It will calculate with the Factored F.S.O and Output resistance as following

Method.

#### Factored F.S.O / Output resistance

As the result system will generate the load cell class according to the following method.

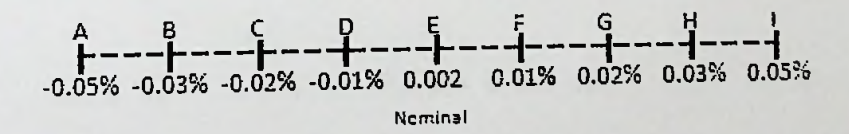

4.2.9) Bridge Unbalance - The signal of the load cell with no load applied.

After the above process message box will appear "Remove the York to get to unbalance"

User must remove the York (Load Applying fixture to the load cell) form the testing load cell and click OK.

System will get the load cell unbalance in mV/V.

4.2.10) Bridge Unbalance - Calculated value of the percentage of the unbalance with F.S.O.

### Bridge Unbalance (mV/V) / F.S.O. X 100

4.3) all readings are within in the acceptable ranges Message box will appear as "Test Completed Successfully"

4.4) then click "OK" Record will save in the data base.

4.5) Message box will appear as "Do you Want to Creep test"

Note: if click "Yes" user can start the creep test continuation (When wants to check only creep test it can start from the Calibration menu)

If click "NO" calibration test will stop and save final calibration data in data base.

#### 5. CREEP TEST

The change in output signal occurring while under load and all environmental

|                             | and the second | Сгеер              | Test                    |                       |          |
|-----------------------------|----------------|--------------------|-------------------------|-----------------------|----------|
| LDU 0.0                     | )3210. mV/V    |                    | Test Information        |                       |          |
| Sectal No<br>Load Cell Type | 10241544       | ALC: NO            |                         |                       |          |
| Applied Load                | 2 (kn          | eretta)<br>Ingener | Cree<br>10 Sor          | P                     | Recovery |
| Weight fester               | Hinikod L      |                    | 1 Min<br>7 Min<br>3 Min |                       |          |
| Technition                  | MSL            |                    | 4 His<br>5 Min          |                       |          |
| Creep                       | -              | -                  | Lit Min                 | dark Parties          |          |
| lien                        |                |                    | 70 His<br>30 His        |                       |          |
|                             |                |                    | Erzep Value (%)         | Recovery<br>Value (%) |          |

conditions are constant

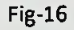

5.0.1) Serial Number - Enter serial number of the testing load cell.

5.0.2) Load Cell Type - Load cell type will get automatically as data base.

5.0.3) Applied Load - Applied load will get automatically (See 2.3.3)

5.0.4) Cable length - Cable length will fill as final calibration saved data.

5.0.5) Weight Tester - See 2.3.7

5.0.6) Technician - See 2.3.8

5.0.7) Creep - User can select the creep time period as 5 min, 10 min, 20 min or 30 minutes.

Note: Creep time will decide as customer requirement.

5.0.8) Creep Recovery -User can select the recovery creep test after removing the load.

5.1) click "Start" button for start the creep test.

5.2) System will apply the load required load to the load cell.

5.3) after applying the full load timer will start to count from 0 second.

5.4.1) 10 sec - Timer pass the 10 seconds, system get the mV/V value in to the 10 sec text box as first reading.

5.4.2) 1min/2min...5min - System will get the mV/V readings as above method.

5.4.3) 10min/20min/30min- if user select the creep time(see5.0.7) greater than 5 min system will go to these steps

5.4.4) Creep value (%)- Creep value will calculate as following method.

5 min reading - 10 second reading x 100 10 second reading

Ex: 10 sec - 2.00000 mV/V

1 min - 2.00001 mV/V

2 min - 2.00003 mV/V

3 min - 2.00006 mV/V

4 min - 2.00007 mV/V

5 min - 2.00007 mV/V

2.00007 - 2.00000 x 100

94

2.00000 0.00007 x 100

2.00000

0.000035 x 100

#### 0.004 %

5.4.5) Creep recovery- If user select the recovery test (see 5.0.8) system will start the recover test.

After finishing the time, system will remove the applied load and start the timer and get readings without load as creep test. Then calculate the creep recovery value.

#### 5.4.6) Grade - See 2.4.7

Note: some load cell grades will depend with N: L: Hys:, and Creep value.

5.5) Message box will appear as "Test Completed Successfully".

5.6) Data will save to the data base.

## 6.) Calibration Report

- 6.1) Click report tab on the menu bar.
- 6.2) Select final data report from list
- 6.3) Enter serial in to the text box on top of window.
- 6.4) Click on the "View" button.
- 6.5) Data report will display as Fig-17

| 6                      | alibration info | ormation                |         |
|------------------------|-----------------|-------------------------|---------|
| No 0/61544 View        |                 |                         |         |
| 5 1                    |                 |                         |         |
| Art                    |                 |                         |         |
|                        | Einel Celib     | ntion Informati         |         |
|                        | rinal Callo     | ation informati         |         |
| Serial No : L          | 02615+4         | Raw / SO                | 1.79852 |
| toad Cull Type : 8     | LII-500KB 041   | Currected Had :         | 2.00005 |
| Input Resistance : 1.  | 101.28          | Ann - Lowanty :         | 0.007   |
| Output Rosistance : 1, | .608.19         | Hysteresis :            | 0.010   |
| Cable Length : 3       | 123             | Creep Value & S Vin     | 0.004   |
| Final Calibration Test |                 | Bridge Unbalance(mV/V): | 0 00+33 |
| Zera nitum 01 : 0      | .00115          | Uridgo Unbalance (%EO): | 8.21649 |
| 7aro ruturn 02 : 0     | 1 0000.0        | Combined Liner :        | 0.6030  |
| Zero return 03 ; 6     | 00000,0         | Grade : C4              |         |
|                        |                 | Class : D               |         |
| D.te : 2/30/20         | MAEI: 1908 81   |                         |         |
| Fucturician : MSL      |                 | Accepted                |         |
| valghttester : ManRod  | 1               |                         |         |

Fig-17

6.6) Click on the printer icon in window to print this report.

6.7) Erase the serial no using backspace key and enter another number in the text box wish you get the report and click "View" button again.

96

#### 9.2 Appendix -02

#### System Design

### **Overview Design of the System**

Big Red machine, Agilent, LDU, valves, Relays and PC are the main components in this system and all the commands are given by the PC.

#### **Big Red Machine:**

Big Red machine is basically works by using pneumatic and it controls using pneumatic valves. Valves release the pneumatic pressure, when the machine needs to apply a load and do the opposite when it needs to release the load. There are five valves are used in one Big Red machine and it controls sets of weights.

#### **Agilent Multimeter:**

Measuring the input and output resistances are one of the main process in load cell calibration. Each load cell contains its own Input resistance and as well as output resistance. Output resistance is the most important as it effects directly to the load cell classification. Agilent multimeter is the equipment that uses for measure resistance values. The Agilent multimeter controls through a RS232 communication port. RS232 com port is used to send commands to the Agilent and retrieve the measured values from the multimeter.

#### LDU:

The variation of the Load cell with the weight is measured as a mV/v voltage and LDU use as the measuring equipment. LDU is one of the manufacturing products of Flintec and it generates digital outputs. RS232 communication port enables the communication between the PC and LDU and it carrying the inputs and outputs.

97

#### **Control Box**

Control box controls the whole system including Agilent and valves. Control box is prepared using a designed PCB, relays and IC. The communication happens between the PC and control box through the Parallel communication port. The PC sends commands as ASCII values and IC switches the relays accordingly.

Main tasks done by the control box :

- Switches the relays for measure Input & Output resistance
- Switches the relays for control the valves

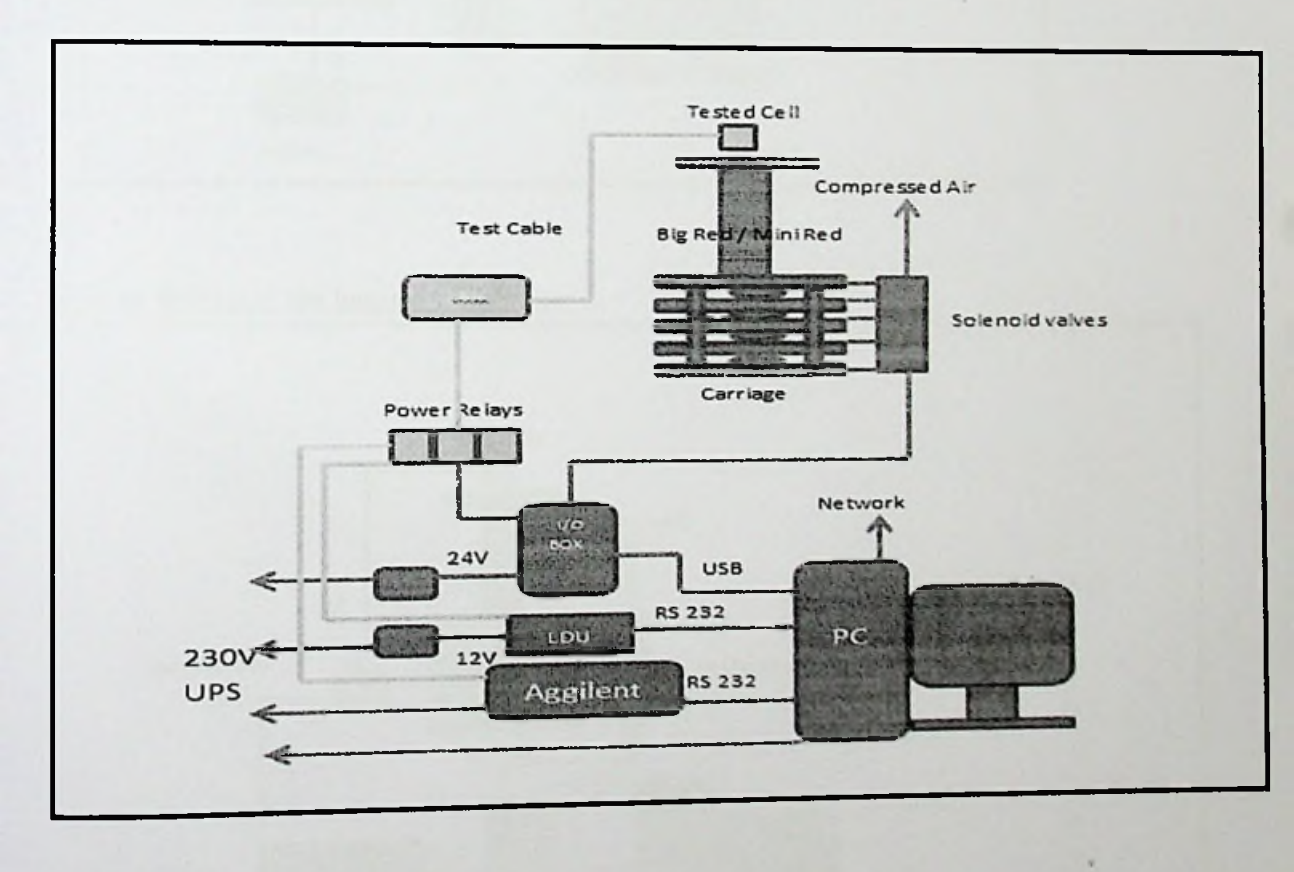

## Input/ Output Resistance Measuring

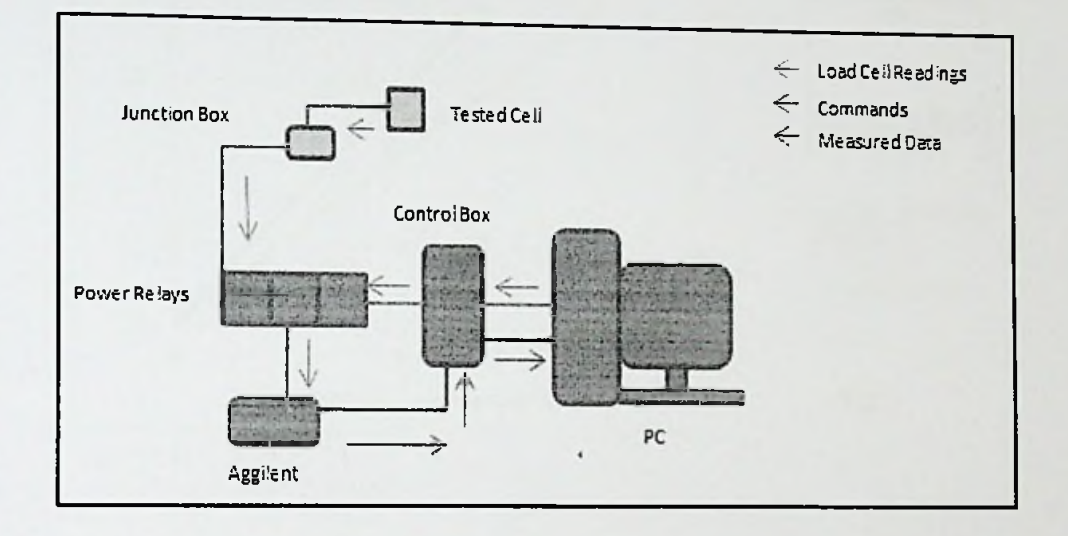

#### System Working Mechanism - Overview

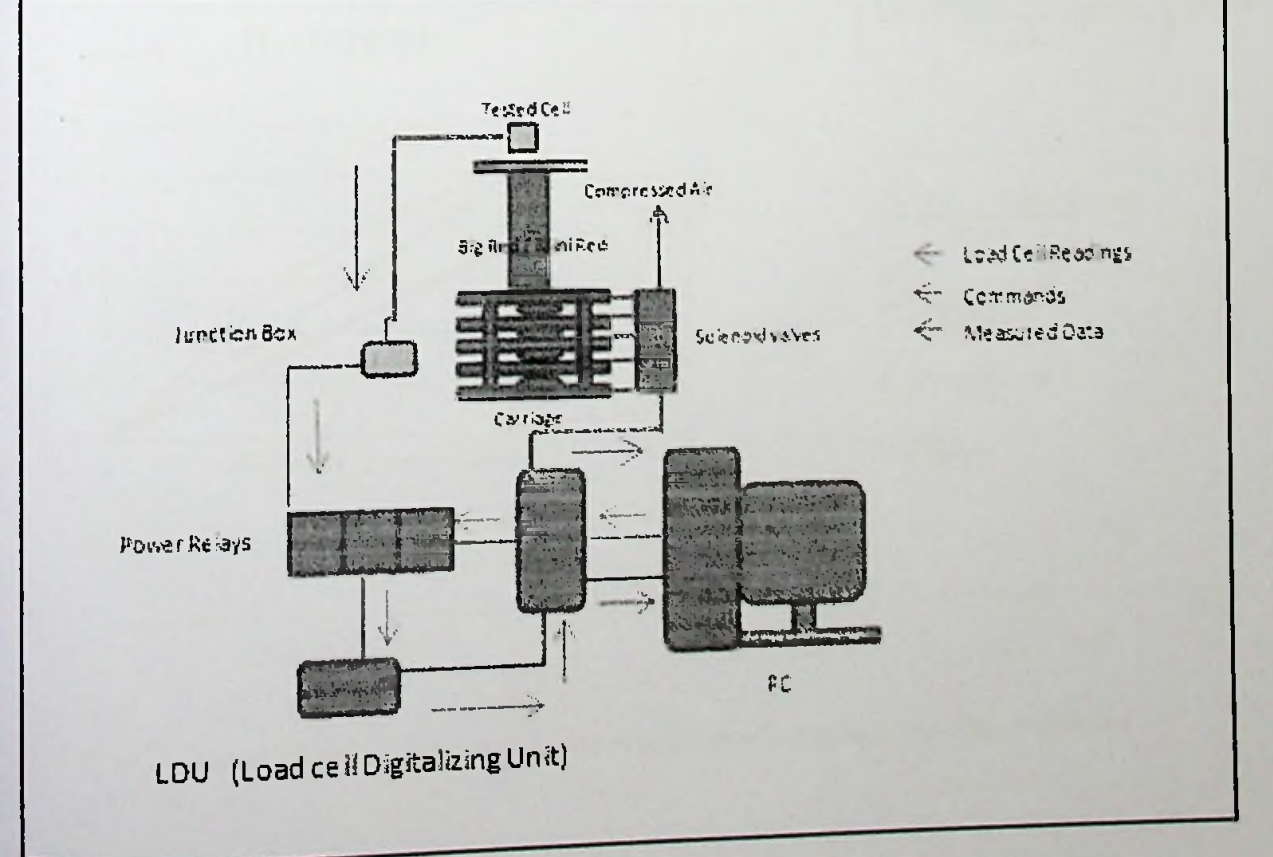

## 9.3 APPENDIX - 03

## Calculations and Algorithms

## Non linearity of a load cell

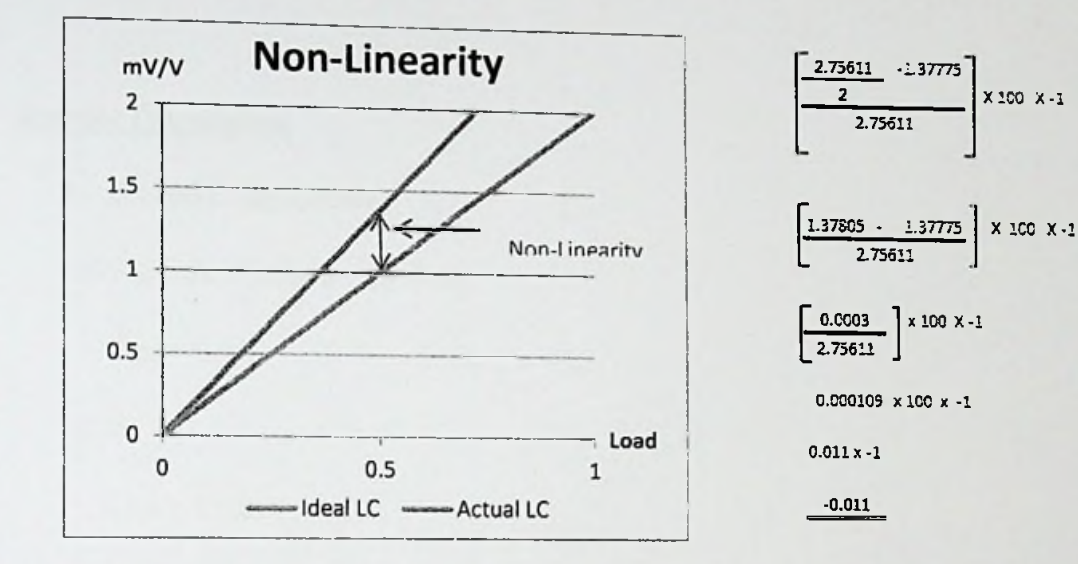

#### Hysteresis of a Load cell

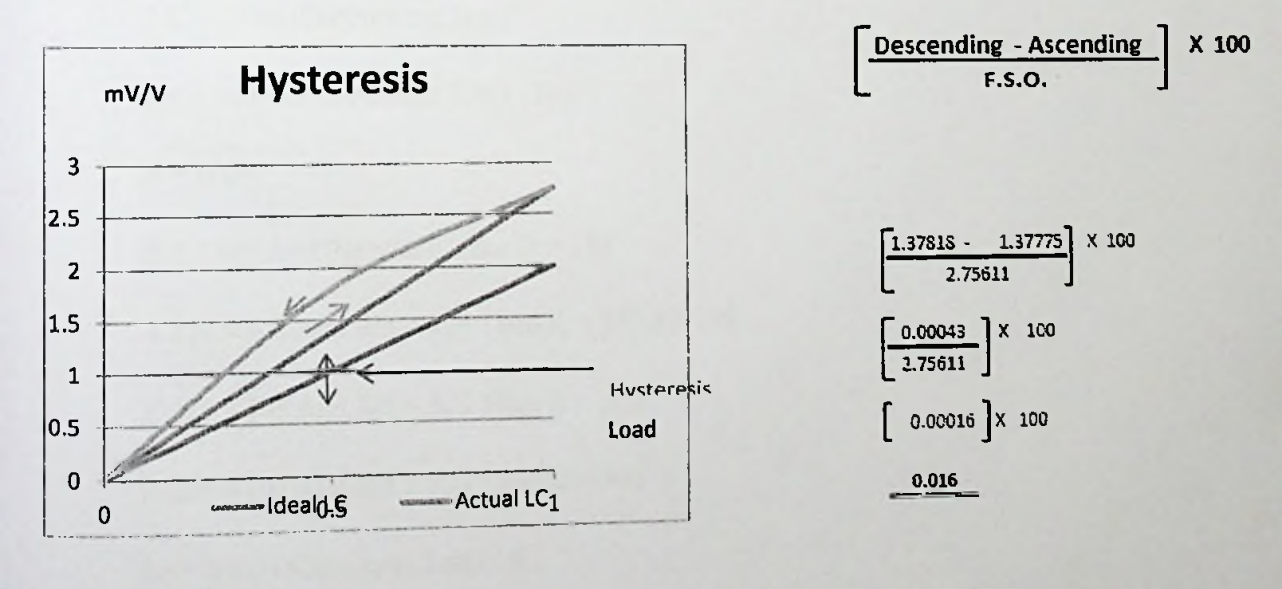

Msc in Information Technology, Faculty of Information Technology - University of Moratuwa

100

Ex: ½ Load (Ascending) Reading - 1.37775 mV/V

Full Load (F.S.O) Reading - 2.75611 mV/V

1/2 Load (Descending) Reading - 1.37818 mV/V

### **Resistor Calculations**

1. Calculate Crs Resistor

If Val(txtAWG.Text) = 24 Then

Cres = 0.048

Else

Cres = 0.0183

End If

RC = Val(txtCbLength.Text) \* Cres 'RC-Cable resistance

RB = Val(txtOutPutRest.Text)

RB = Val(txtOutPutRest.Text) - RC

R = 1000

If 0 < RB And RB < 250 Then R = 175

If 250 < RB And RB < 425 Then R = 350.877193

If 425 < RB And RB < 625 Then R = 500

If 625 < RB And RB < 800 Then R = 700

Fo = Val(txtCaloutput.Text) / R

101

```
Ft = Val(txtCaloutput.Text) / (R - RC)
```

CRS = Val(txt\_real\_fso.Text) / Ft - RB

### 2. Calculate Cr Resistor

RS1 = RS/2

Rs1k = Math.Abs(RS1 / 1000)

For j = 1 To 541

Dic(j, 2) = Dic(j, 1) - Rs1k

Next

Call Search(2, Rs1k, Dic)

#### Cr = Nearest \* 1000

#### 3. Calculate CW Resistor

Rs1A = Format (Val (txtMCr.Text), "0.000")

Rs2 = Format (RS - Rs1A, "0.00000000000")

Rs1Ak = Rs1A / 1000

Rs2k = Rs2 / 1000

For j = 1 To 515

Dic(j, 3) = Dic(j, 1) - Rs2k

Next

Call Search (3, Rs2k, Dic).

CW= Nearest \* 1000

4. Calculate CWS Resistor

Rs2A = Val(txtMCw.Text)

Rs2Ak = Rs2A / 1000

Dim RS2K\_temp = Format (Rs2k, "0.0000000000000000")

Dim RS2AK\_temp = Format (Rs2Ak, "0.0000000")

If Rs2Ak  $\Leftrightarrow$  Rs2k Then

Rs2sk = RS2K\_temp \* RS2AK\_temp / (RS2AK\_temp - RS2K\_temp)

For j = 1 To 515

Dic(j, 4) = Dic(j, 1) - Rs2sk

Next

Call Search (4, Rs2sk, Dic)

CWS = Nearest \* 1000

#### 5. Calculate CP Resistor

Rs2s1k = Rs2s1 / 1000

RScal = Rs1A + Rs2A \* Rs2s1 / (Rs2A + Rs2s1)

Rp1 = Val(txtCaloutput.Text) \* (RB + RScal) / (Val(txt\_real\_fso.Text) -

Val(txtCaloutput.Text))

'Rp1 = Val(txtCaloutput.Text) \* (RB + RScal) / (2.08029321256042 -

Val(txtCaloutput.Text))

# Production Process Automation System

Rp1k = Rp1 / 1000

For j = 1 To 515

Dic(j, 5) = Dic(j, 1) - Rp1k

Next

Call Search (5, Rp1k, Dic)

CP= Nearest \* 1000

### 6. Calculate Cpp Resistor

Rpf = Val(txtMCp.Text) \* 1000

If Rpf = Rp1 Then Rpf = Rpf + 1.0E-21

PP1 = Rpf \* Rp1 / (Rpf - Rp1)

PP1k = PP1 / 1000

For j = 1 To 515

Dic(j, 6) = Dic(j, 1) - PP1k

Next

Call Search (6, PP1k, Dic)

Rs31 = Nearest \* 1000

If Rs31 > 1000 Then

Rs31 = Rs31 / 1000

End If

CPP = Rs31

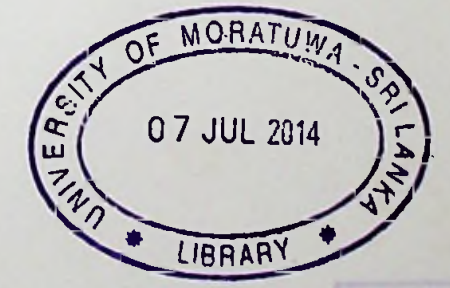

104